1

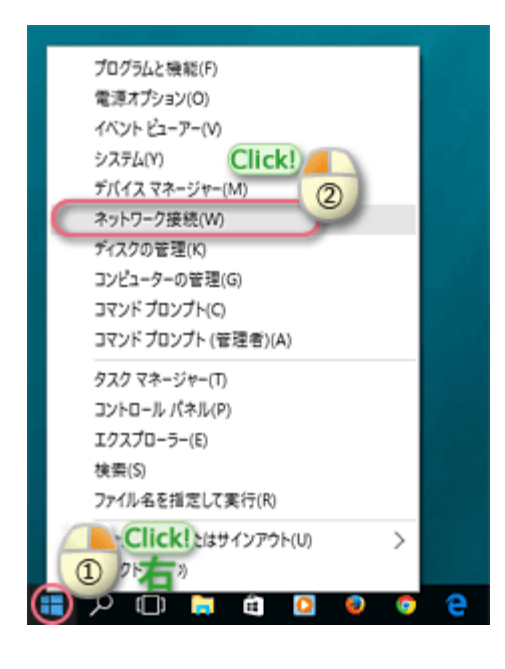

画面の左下の「╋」を右クリックして、 表示されたメニューから [ネットワーク接 続]をクリック。

| 🕎 ネットワーク                       | 7接続                                |
|--------------------------------|------------------------------------|
| $\leftarrow \rightarrow \cdot$ | 个 😰 > ネットワーク接続 >                   |
| 整理 ▼                           | このネットワークデバイスを無効にする この接続を診断する この接続の |
|                                | -カルエリア接続 <ul> <li></li></ul>       |
|                                |                                    |
|                                |                                    |
|                                |                                    |

- 2-a. 「ネットワーク接続」画面の「ローカルエ リア接続」を右クリック。
- 2-b. 表示されたメニューから「プロパティ」を クリック。

| ローカル エリア接続のプロパティ ×                                                |
|-------------------------------------------------------------------|
| ネットワーク 共有                                                         |
| 接続の方法:                                                            |
| Intel(R) 82567LM-3 Gigabit Network Connection                     |
| 權成( <u>C</u> )                                                    |
| この接続は次の項目を使用します(Q):                                               |
| 図 型 Microsoft ネットワーク用クライアント<br>▲<br>Microsoft ネットワーク用ファイルとプリンター共有 |
| ☑ 📕 QoS パケット スケジューラ                                               |
| Microsoft LLDP JD-LJ/ F54/(-                                      |
| (ジー・インターネットプロトコルパージョン 4 (TCP/IPv4)                                |
| Eink-Layer Topology Discovery Mapper I/O Driver                   |
| C A Microsoft Network Adapter Multiplexor Protocol                |
| インストール(M)                                                         |
| OK キャンセル                                                          |

- 3-a. 「イーサネットのプロパティ」の「ネット ワーク」タブ画面が表示されます。
- 3-b. [インターネット プロトコル バージョン 4 (TCP/IPv4)]の左にチェックが入って ることを確認して選択。
- 3-c. [プロパティ]をクリック。

| ます。サポートされていない場合<br>Sさい。  | は、ネットワーク                                                                                                    | 7管理者 | 123 | 切なり | 設定を    | 聞い合わ   | ŧτ |
|--------------------------|----------------------------------------------------------------------------------------------------|------|-----|-----|--------|--------|----|
| Pアドレスを自動的に取得             | する( <u>Q</u> )                                                                                                  |      |     |     |        |        |    |
| ○ 次の IP アドレスを使う(S);      |                                                                                                    |      |     |     |        |        |    |
| IP アドレス(①:               |                                                                                                    |      | •   |     |        |        |    |
| サブネット マスク(10):           |                                                                                                    |      |     |     |        |        |    |
| デフォルト ゲートウェイ(ロ):         |                                                                                                    |      |     |     |        |        |    |
| DAIS #_1/_0781.75 B      | NAME OF A DESCRIPTION OF A DESCRIPTION OF A DESCRIPTION OF A DESCRIPTION OF A DESCRIPTION OF A DESCRIPTION OF A | 8/01 |     |     |        |        |    |
| つ次の DNSサーバーのアドレスを目       | (m)の)にもいう。<br>スを使う(E):                                                                                          | 0(2) |     |     |        |        |    |
| 優先 DNS サーバー(P):          |                                                                                                    |      |     |     |        |        |    |
| 代替 DNS サーバー( <u>A</u> ): |                                                                                                    |      |     |     |        |        |    |
| □純フ語に除まる検証する             | Chala                                                                                                    |      |     |     | fin cr | 10 man |    |

- 4-a. 「インターネット プロトコル バージョン 4 (TCP/IPv4)のプロパティ」の[全般] タブが表示されます。
- 4-b. [IPアドレスを自動的に取得する]、 [DNSサーバのアドレスを自動的に取得す る]を選択。
- 4-c. 「OK」をクリック。

|                                                                                                    |                                                                                                    | <b>第二</b> 4节 (1                             | 0                  |
|----------------------------------------------------------------------------------------------------|----------------------------------------------------------------------------------------------------|---------------------------------------------|--------------------|
| この接続は次の項目を使用し                                                                                                    | .\$\$(Q):                                                                                             | 96/04/0                                     | B                  |
| ■ Microsoft ネットワ-     ■ QoS /(ケット スケジ     ■ QoS /(ケット スケジ     ■ 4 /(ソターネット プロト     ■ 4 /(ソターネット プロト     ■ + Link-Layer Topolo     ■ + Microsoft Networ     < | - ク用ファイルとブリンタ-<br>ューラ<br>ロトコル ドライバー<br>コル パージュン 4 (TCP/)<br>gy Discovery Mappe<br>& Adapter Multiplex | -共有<br>Pv4)<br>er I/O Driver<br>or Protocol | *                  |
| インストール(N)<br>説明<br>伝送制御プロトコル/インパ<br>ネットワーク間の通信を掲                                                                                                    | 削除しの<br>ターネット プロトコル。 稽<br>供する、 既定のワイド 3                                                               | プロパティ<br>互接続されたさまさ<br>Lリア ネットワーク フ          | (B)<br>ぎまな<br>プロトコ |

- 5-a. 「イーサネットのプロパティ」画面に戻り ます。
- 5-b. 「OK」ボタンをクリック。

以上でネットワーク設定は終了です。